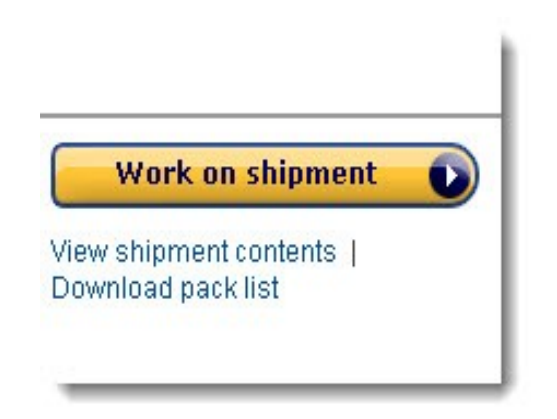

# Processing and Shipping Your Orders – Amazon Marketing

You may give away this report. It may not be modified in any manner.

Brought to You by PLR-MRR-Products.com

#### Disclaimer

Reasonable care has been taken to ensure that the information presented in this book is accurate. However, the reader should understand that the information provided does not constitute legal, medical or professional advice of any kind. No Liability: this product is supplied "as is" and without warranties. All warranties, express or implied, are hereby disclaimed. Use of this product constitutes acceptance of the "No Liability" policy. If you do not agree with this policy, you are not permitted to use or distribute this product. Neither the author, the publisher nor the distributor of this material shall be liable for any losses or damages whatsoever (including, without limitation, consequential loss or damage) directly or indirectly arising from the use of this product. Use at your own risk.

## **Processing and Shipping Your Orders – Amazon Marketing**

So you've listed your item on Amazon.com and it sold. Now what? This is where you will need to process and ship the package. Here we explain the methods of processing and shipping available to you. You can do the work yourself or have Amazon do it. You simple send your products to Amazon and they fulfill the order.

#### **Processing orders**

Once your order sells, you will receive an email from Amazon saying "Sold, Ship now" as well as an entry in your seller account to manage your orders.

Log in to your seller account. Here you can print shipping labels and packing slips, confirm shipment, cancel or edit orders.

| Da   | te Range 🗸 🗸                   | last 180 days 🗸 Search Advanced Search                                                                                                    |                                     |                    |                     |           |                                    |                                                      |
|------|--------------------------------|----------------------------------------------------------------------------------------------------|-------------------------------------|--------------------|---------------------|-----------|------------------------------------|------------------------------------------------------|
|      |                                |                                                                                                    |                                     |                    |                     | Total uns | hipped: 0 orders   T               | otal pending: 0 orders <table-cell></table-cell>     |
| All  | orders placed in               | n the last 180 day(s)   <u>Clear all filters</u>                                                                                                    |                                     |                    |                     | 14        |                                    |                                                      |
| M    | lake this my default           | order view                                                                                                    |                                     |                    |                     | - 1       |                                    | 1                                                    |
| Orde | rs 1 - 15 of 28                |                                                                                                    |                                     |                    |                     |           |                                    | 1 <u>2 Next</u>                                      |
| Prir | nt packing slips for s         | selected orders 🖉 😡                                                                                                    |                                     |                    | V                   | V         |                                    | <b>V</b>                                             |
|      | Order Date                     | Order ID/Product Details                                                                                                    | Contact Buyer                       | Billing<br>Country | Shipping<br>Service | Status    | Delivery<br>Date                   | Action                                               |
|      | $\bigtriangledown$             |                                                                                                    |                                     |                    | $\bigtriangledown$  | -         |                                    |                                                      |
|      | Sep 22, 2013<br>1:17:09 AM PDT | 111-6867430-6758618       The Beast from the East (Goosebumps, No. 43) [Paperback] [1996] R. L. Stine QTY: 1       ASIN: 0590568809     SKU: 2H-BC39-3169 | <u>Guadalupe</u><br><u>Gonzalez</u> | US                 | Standard            | Shipped   | Sep 27, 2013<br>to<br>Oct 15, 2013 | Print packing slip<br>Edit shipments<br>Refund order |

To print the packing slip click on the print packing slip button of product that has sold. A new window opens that includes the address of the buyer, the order number and product details. Print this.

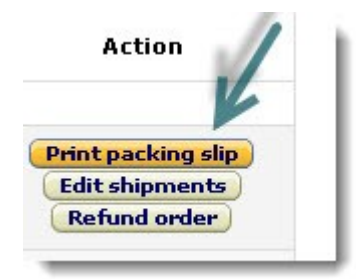

Package your products in professional packing supplies and include the packing slip.

You must process and ship your order within a specified time. This is the handling time that you specify when you list your product.

The shipment must be confirmed within 30 days.

### **Getting Paid**

Once your order sells, Amazon transfers the money from the buyer into your seller account. To have the money transferred automatically to your bank account, you need to have your bank settings tab.

Under Deposit Method section, click on Edit. Select your country and accept the terms. Enter your information and click submit.

This will be the account all future payments are sent to.

### Shipping orders yourself

If you are shipping the product yourself you need to print shipping labels. Click on the "buy shipping" button. Enter your package details including size and weight and shipping service. Click continue.

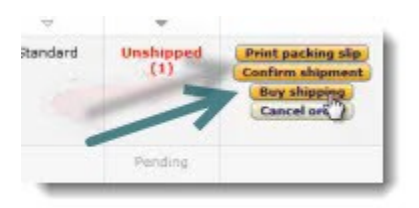

Choose your printer settings. Click continue.

On confirm shipping page, print a test page. When you are ready to purchase the label, click the buy shipping services and confirm shipment button. Click the print with selected printer button to print shipping label.

Confirm shipment by clicking on the button.

#### Amazon fulfillment

A big benefit of having Amazon fulfill your order is you can qualify to offer free shipping to your buyers and once Amazon receives your products at their distribution center they take care of shipping the product once it is sold.

Adding Fulfillment by Amazon to your selling account can be done quickly and easily in just a few steps.

First you need to register your account by going to <u>www.amazon.com/fba</u> and clicking on the Get started button and then the add FBA or register button.

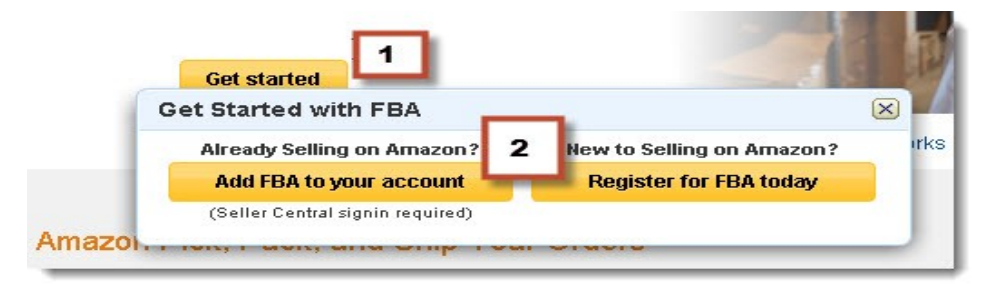

PLR-MRR-Products.com

Agree to the terms. You are taken to a Thank you page. Click on the sign into seller account button to go to your seller page.

| Mar   | nage Order         | S Learn more   Video tutorials   Rate this page |               |                    |                     | Einten Einten | Organize Your Busine<br>Finances with QuickE | SS Shop Now         |
|-------|--------------------|-------------------------------------------------|---------------|--------------------|---------------------|---------------|----------------------------------------------|---------------------|
|       |                    |                                                 |               |                    |                     |               |                                              | Advertisemen        |
| Date  | e Range            | last 7 days 🗸 Search Advanced Search            |               |                    |                     |               |                                              |                     |
|       |                    |                                                 |               |                    |                     | Total         | unshipped: 0 orders   Tota                   | al pending: 0 order |
| All o | rders placed i     | n the last 7 day(s)   <u>Clear all filters</u>  |               |                    |                     |               |                                              |                     |
|       | Order Date         | Order ID/Product Details                        | Contact Buyer | Billing<br>Country | Shipping<br>Service | <u>Status</u> | Delivery<br>Date                             | Action              |
|       | $\bigtriangledown$ |                                                 |               |                    | $\bigtriangledown$  |               |                                              |                     |
|       |                    | No order                                        | s found.      |                    |                     |               |                                              |                     |
| Print | packing slips for  | selected orders 🔽 🚳                             |               |                    |                     |               |                                              |                     |

Here is where you manage your inventory and set up what you want to be fulfilled by Amazon.

Select the checkbox by the products you want to include as FBA. In the actions drop down menu, chose Change to Fulfilled by Amazon. Here I have selected two books to be sent to Amazon.

|   | <u>5</u>                                       |
|---|------------------------------------------------|
| 1 | Active VM-JN                                   |
| ~ | Edit details<br>Manage product imag s          |
| ✓ | Change to Fulfilled by Amazon<br>Close listing |

You are taken to the Label Preference page. Here you will need to accept or decline the service.

Every product is required to have a scanable barcode so it can be tracked in Amazon's fulfillment center. Read through the terms to determine if you want to accept or decline the service. Basically, if you accept you're agreeing to allow Amazon to label your items according to their terms. There is a fee of twenty cents for this service so you will need to take that into consideration when you set your pricing.

u can modify your Label Service prefere Amazon.

Accept Label Service
Decline Label Service

Click Review selections. Click confirm selections. Click on the convert button.

Note: You can modify your preferences at any time by going to Settings > Fulfillment by Amazon.

Now it's time to get your products ready to send to Amazon.

In the Inventory>Manage Inventory panel>Fulfillment by Amazon select the box next to the items you want to send to Amazon. Click send and replenish invent from the drop down box. Click continue.

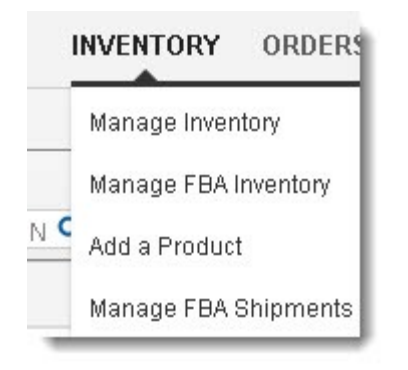

Now you need to choose your plan. The shipping plan is the set of products you're sending to Amazon's fulfillment centers. It consists of choosing your products, the quantity and preparing them for shipment and storage.

|                       |                  | Shipping Queue   Inbo | ound Performance Summary | NEW   <u>Scan &amp; Ship</u>   <u>Uplo</u> | ad Inbound Shipn |  |  |  |  |  |
|-----------------------|------------------|-----------------------|--------------------------|--------------------------------------------|------------------|--|--|--|--|--|
| Build Plan Learn more |                  |                       |                          |                                            |                  |  |  |  |  |  |
| Build Plan            | Prepare Products | Label Products        | Preview Shipments        | Prepare Shipment                           | Summary          |  |  |  |  |  |
| Ship from             | Plan na          | me/ID                 | Packing type             |                                            |                  |  |  |  |  |  |

Add your ship from address and whether it is individual products or case-packed items. Click continue to add quantity.

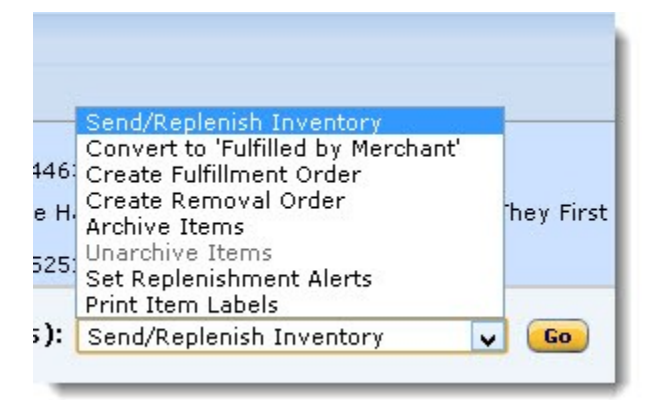

On the next page, enter the quantity of each product. Click continue. Now you need to prepare your products for shipment.

Under the Prep may be required tab, choose who you want to prep the products and the prep guidance choice. Each type of product has a different way of being prepped.

Click apply all button (or individual products), to choose your category. Since my items are books, I won't need any extra preparation. Hit choose, and then continue. Click the print labels for this page and then continue. You are then taken to the preview shipments page where the plan is validated.

| al products 2 M     | ISKUs                                                                                         |             |                |
|---------------------|-----------------------------------------------------------------------------------------------|-------------|----------------|
| Prep Activities     | 6                                                                                             |             |                |
| Apply the Prep Ca   | tegory to all products on th                                                                  | ne page     |                |
| Choose category:    | Choose one                                                                                    | ~           | Choose         |
|                     | Choose one<br>Baby products                                                                   |             |                |
| n, and select who t | Sharp<br>Fragile/Glass<br>Apparel, Fabric, Plush, an<br>Small<br>Liquids (non glass)<br>Adult | id Textiles | ces for a fee. |
|                     | No Prep Needed                                                                                |             |                |

Note: You can have Amazon prep your product for a fee. To have Amazon prep your products, select "Amazon" from the "Who preps?" column. FBA will only prep products with UPC codes.

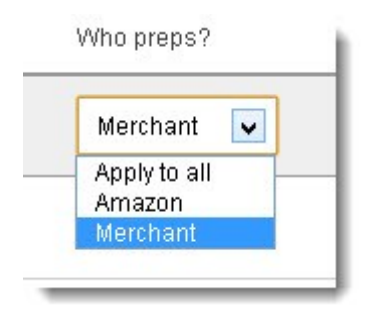

Affix your labels to your products over the original barcode or on the outside of the bag or bubble wrap. Click the Approve shipment button. Click on work on shipment button.

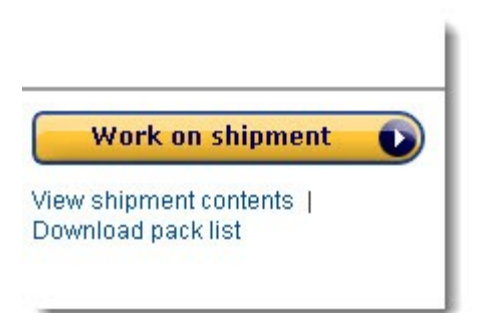

Choose your shipping service and enter the box size into the form.

Print the packing list. Click calculate shipping. Agree to the terms and accept charges.

|                                                              | view and modify units                                          |                        |                                                                                       |                       |             |  |
|--------------------------------------------------------------|----------------------------------------------------------------|------------------------|---------------------------------------------------------------------------------------|-----------------------|-------------|--|
| 2. Shipp                                                     | ing service                                                    |                        |                                                                                       |                       |             |  |
| Shipping met                                                 | hod                                                            | Shi                    | pping carrier                                                                         |                       |             |  |
| Small parcel delivery (SPD)<br>I'm shipping individual boxes |                                                                | ۲                      | Amazon-Partnered Carrier (UPS)<br>Deeply-discounted ground shipping with easy trackin |                       |             |  |
| O Less that<br>I'm shipp                                     | n <b>truckload (LTL)</b><br>ing pallets; shipment at least 150 | Ib. O                  | Other carrier:                                                                        | DHL EXPRESS (USA) INC | ~           |  |
| Which me                                                     | ethod should I choose?                                         |                        |                                                                                       |                       |             |  |
| 3. Shipn<br># of packing :                                   | n <b>ent packing</b><br>slips Paper type                       |                        |                                                                                       |                       |             |  |
|                                                              | 1 Plain paper <b>Print pac</b>                                 | <mark>ting s</mark> li | ps                                                                                    |                       |             |  |
| 6-6                                                          |                                                                |                        |                                                                                       |                       |             |  |
| Box #                                                        | Box weight (lb.) Box dir                                       | nensior                | ıs (in.)                                                                              |                       | Remove      |  |
| Box #                                                        | Box weight (lb.) Box dir                                       | nensior                | ns (in.)                                                                              |                       | Remove<br>X |  |

Now you are ready to pack and label your shipment to Amazon.

Print a shipment label from the shipment creation workflow or from the Shipping Queue if you have already created your shipment.

Place the label in the center of the package, but not over a seam where a box cutter will cut it. Every box and pallet needs its own label.

Ship the box. Be sure to mark your shipment as shipped in the Shipment summary of your manage inventory page. Allow 3 to 5 days for when your shipment arrives at the fulfillment center to show in your inventory for sale. Once your product sells, Amazon pulls the inventory from their shelves and processes the order.

Processing and shipping your orders can be done manually or through Amazon's fulfillment center. Either way the process is easy and quick.

## **Amazon Marketing Info Products**

<u>Gaz Cooper's Amz Training Academy</u> - The #1 Amazon Training Online Perfect For Beginners, Simple Easy Step By Step Training Free Hosting Free Theme 6 Courses Full Support And Coaching. Massive Value.

Kindle Money Mastery - Amazon Kindle Program

<u>Amazon Treasure Chest</u> - Over 3 Million Amazon Keywords Plus Amazon Site Setup Tutorials For Amazon Affiliates. This Is The Proven Step By Step System To Build Profitable Amazon Affiliate Sites.

Brad Callen's New Ak Elite Ranking Software - Get #1 Amazon Kindle Store Rankings For Your Kindle Books. Ak Elite Is The Ultimate Kindle Book Money Maker.